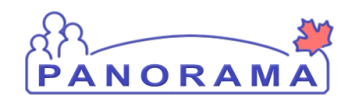

Panorama Tips & Tricks #32

IOM

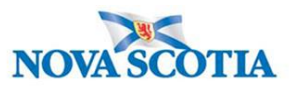

There are times that a note may have been entered in error. This may include situations like:

- Correct client but incorrect information
- Information inputted on the incorrect client (see comment below regarding Personal Health Information)

To Delete a Note you would follow these steps:

Go to the Notes section and click on the radio button next to the note you wish to delete. Once you do this, the Update Note button is enabled.- click Update Note

|                                                  | 1 resu | Its found. To view a Note below, click on its Note Date. The list reflects the records you have a |                          |               |                          |                       |                                  | ecords you have acc           | ess to:       |  |
|--------------------------------------------------|--------|---------------------------------------------------------------------------------------------------|--------------------------|---------------|--------------------------|-----------------------|----------------------------------|-------------------------------|---------------|--|
| Row Actions: View All Notes in Table Update Note |        |                                                                                                   |                          | te View No    | View Note Corrections    |                       |                                  | Author Note Transcribe Note   |               |  |
| Move selected note to                            |        |                                                                                                   |                          |               | ~                        | Move Note             |                                  |                               |               |  |
|                                                  |        | Created Date/Time                                                                                 | Note Date/Time           | Note<br>Type  | Subject Line 🔻           | Author                | ▼ <u>Attached</u> ▼<br><u>To</u> | <u>Status</u> ▼ <u>Correc</u> | <u>:ted</u> ▼ |  |
|                                                  | ۲      | 2019 Sep 19 09:32<br>ADT                                                                          | 2019 Sep 19 09:30<br>ADT | Investigation | follow up with<br>client | Benjamin,<br>Kimberly | <u>Inv 1594</u>                  | Complete                      |               |  |
| Total: 1 Jump to page:                           |        |                                                                                                   |                          |               |                          |                       | Jump to page:                    | 2                             |               |  |

When the note opens, you can change the Subject to "Entered in Error" and delete the contents of the note. You can then add a note to say "Note entered in error" and click Note Complete.

| * Subject: entered in error |                                                 |                                                 |  |  |  |  |  |  |  |  |  |
|-----------------------------|-------------------------------------------------|-------------------------------------------------|--|--|--|--|--|--|--|--|--|
| *                           | Note Date:                                      | 2019 19 Note Time: 09 30 ADT   yyyy mm dd hh mm |  |  |  |  |  |  |  |  |  |
|                             | Note Type:                                      | Investigation                                   |  |  |  |  |  |  |  |  |  |
|                             | Common Phrases:                                 | ✓ Add to Note                                   |  |  |  |  |  |  |  |  |  |
| *                           | * Note:                                         |                                                 |  |  |  |  |  |  |  |  |  |
|                             | T Normal ∨ T Arial ∨ 7pt ∨ b i u ≧ ≧ ≧ ≟ ≔ →≣€≣ |                                                 |  |  |  |  |  |  |  |  |  |
|                             | note entered in error.                          |                                                 |  |  |  |  |  |  |  |  |  |
|                             |                                                 |                                                 |  |  |  |  |  |  |  |  |  |
|                             |                                                 |                                                 |  |  |  |  |  |  |  |  |  |
|                             |                                                 |                                                 |  |  |  |  |  |  |  |  |  |
|                             |                                                 |                                                 |  |  |  |  |  |  |  |  |  |
|                             |                                                 |                                                 |  |  |  |  |  |  |  |  |  |

Your note will then be changed. To view any corrections click the View Note Corrections tab and you will see your corrections.

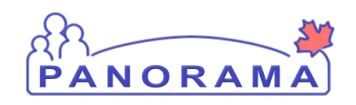

Panorama Tips & Tricks #32 IOM

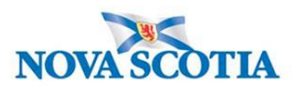

| The note was successfully saved.              |                                                          |                                        |                                         |  |  |  |  |  |  |  |
|-----------------------------------------------|----------------------------------------------------------|----------------------------------------|-----------------------------------------|--|--|--|--|--|--|--|
| Note is associated with Investigation ID 1594 |                                                          |                                        |                                         |  |  |  |  |  |  |  |
|                                               |                                                          |                                        |                                         |  |  |  |  |  |  |  |
| Note ID:                                      | 428                                                      | Status:                                | Complete                                |  |  |  |  |  |  |  |
| Author:                                       | Benjamin, Kimberly                                       | Note Date:                             | 2019 Sep 19 09:30 ADT                   |  |  |  |  |  |  |  |
| Role:                                         | NS_IMMS_IOM_NURSE                                        | Completed Date:                        | 2019 Sep 19                             |  |  |  |  |  |  |  |
| Note Type:                                    | Investigation                                            |                                        |                                         |  |  |  |  |  |  |  |
| Subject:                                      | entered in error                                         |                                        |                                         |  |  |  |  |  |  |  |
| note entered in error.                        |                                                          |                                        |                                         |  |  |  |  |  |  |  |
|                                               |                                                          | C                                      | orrect Note View Note Corrections Close |  |  |  |  |  |  |  |
| Correction #1:                                |                                                          |                                        |                                         |  |  |  |  |  |  |  |
| Corrector:                                    | Benjamin, Kimberly                                       | Correction Date: 2019 Sep 19 09:36 ADT |                                         |  |  |  |  |  |  |  |
| Note Date:                                    | 2019 Sep 19 Note Time: 09:30                             |                                        |                                         |  |  |  |  |  |  |  |
| Note Type:                                    | Investigation                                            |                                        |                                         |  |  |  |  |  |  |  |
| Subject:                                      | follow up with cliententered in error                    |                                        |                                         |  |  |  |  |  |  |  |
| Note:                                         |                                                          |                                        |                                         |  |  |  |  |  |  |  |
| Spoke to clien                                | tnote entered in error. <del>Very argumentative an</del> | d refuses to answer questio            | ane.                                    |  |  |  |  |  |  |  |
|                                               |                                                          |                                        | -                                       |  |  |  |  |  |  |  |

## Addional steps- Personal Health Information:

In the event you enter personal health information another client in a note, you can submit an IT Assyst Ticket to have that note removed by application support. Be sure to include the client ID, Investigation ID and the Note Date and Time and Subject title you want to have removed.